## PRIMA ISCRIZIONE AI SERVIZI DI REFEZIONE E/O TRASPORTO

- 1. Dal 1° di aprile sul sito del Comune clicca sul link ni di Dedalo per le iscrizioni ai servizi scolastici di mensa e trasporto.
- 2. Conferma la presa visione della privacy
- 3. Seleziona non sono già in possesso del codice alunno
- 4. Inserisci il codice fiscale del genitore e dell'alunno
- 5. Dalla schermata "DATI DEL GENITORE" inserisci i dati richiesti. Conferma con prosegui.
- Dalla schermata "DATI DELL'ALUNNO" inserisci i dati richiesti. Chi non è ancora a conoscenza della sezione, può indicarne una qualsiasi per poi modificarla una volta assegnata. Conferma con prosegui.
- 7. Dalla schermata "MENSA SCOLASTICA"
- a) seleziona una delle due tariffe:
- $\checkmark$  tariffa convenzionale se non si hanno riduzioni Isee
- ✓ tariffa ridotta se si hanno riduzioni Isee
- b) seleziona una delle tre modalità:
- ✓ pasto convenzionale
- ✓ dieta speciale per motivi di salute
- ✓ pasto alternativo per motivi etico religiosi
- Conferma con prosegui
- 8. Dalla schermata "TRASPORTO SCOLASTICO"
- a) Seleziona una delle tre modalità
- ✓ Andata e ritorno
- ✓ Solo andata
- ✓ Solo ritorno
- Seleziona il periodo "per tutto l'anno scolastico"
- b) Nella sottosezione "LINEE/FERMATE" indica la linea e la fermata desiderata. (Tale indicazione non è vincolante perché le linee e le nuove fermate saranno predisposte una volta concluse tutte le iscrizioni.)
- ✓ seleziona la linea e la fermata di andata
- ✓ seleziona la linea e la fermata di ritorno
- N.B.:
- per l'Infanzia seleziona solo "ritorno pomeriggio"
- per la sezione A della Primaria seleziona solo "ritorno mattino"

- per la sezione B della Primaria seleziona solo "ritorno pomeriggio"
- per la Secondaria seleziona "ritorno mattino e ritorno pomeriggio"
- ✓ seleziona "altro ritorno" solo nel caso di eventuali ritorni utilizzando una linea ed una fermata di discesa diversa dall'abituale.
- c) È possibile <u>solo per gli studenti della secondaria fleggare</u> la sottosezione "AUTORIZZAZIONE AL RIENTRO AUTONOMO ALL'ABITAZIONE"
- d) Nella sottosezione "DELEGA AL RITIRO" completa con i dati del genitore che ha effettuato l'iscrizione.
- e) Nella sottosezione "ALTRE DELEGHE" puoi inserire i dati di altre persone che desideri delegare al ritiro nella fermata.

Conferma con prosegui.

9. Dalla schermata "CONSENSI" clicca su "accetto" nelle due sezioni proposte.

Conferma con prosegui.

- 10. A questo punto l'operazione è conclusa e puoi selezionare "scarica il documento" per consultare il riepilogo dell'iscrizione. Lo stesso documento sarà trasmesso sulla propria mail.
- 11. Verifica se hai ricevuto una mail di conferma da "Comuni di Balsorano e San Vincenzo Valle Roveto" <u>noreplay@dedalo.top;</u>
- 12. Se non hai ricevuto la mail contattaci al numero 0863950742 o vieni al Comune di Balsorano presso l'ufficio Demografico;
- 13. Se hai ricevuto la mail ed hai perfezionato l'iscrizione puoi accedere con le tue credenziali da cellulare, tablet e pc digitando <u>www.genitori.balsoranosanvincenzovalleroveto.dedalo.top</u>
- 14. Se le informazioni inserite nella tua homepage non sono esatte contattaci al numero 0863950742 o vieni al Comune di Balsorano presso l'ufficio Demografico;
- 15. Se non vuoi digitare ogni volta l'indirizzo della pagina, puoi avere un collegamento all'area genitori sulla schermata del tuo cellulare, tablet e pc scaricandoti il collegamento di DEDALO come ti indichiamo di seguito;
- 16. La procedura per creare il collegamento sul tuo cellulare, tablet e pc potrebbe differire in base al sistema operativo ed al browser

che utilizzi. A tal proposito, segui alternativamente i punti 17, 18 o 19;

- 17. Per il sistema operativo Android e browser Google Chrome:
  - a) digitare: www.genitori.balsoranosanvincenzovalleroveto.dedalo.top
  - b) una volta che si è nella schermata iniziale: cliccare sui 3 puntini verticali in alto a destra
  - c) cliccare su: aggiungi a schermata Home e quindi: installa.
  - d) a questo punto si avrà l'icona di Dedalo sulla schermata Home del dispositivo.
- 18. Per il sistema operativo IOS e browser Safari:
  - a) digitare:

www.genitori.balsoranosanvincenzovalleroveto.dedalo.top

- b) premere in basso sul tasto "Condividi" e quindi sulla voce "Aggiungi alla schermata Home"
- c) a questo punto si avrà l'icona di Dedalo sulla schermata Home del dispositivo.
- 19. Per il sistema operativo IOS e browser Google Chrome:
  - a) digitare:

www.genitori.balsoranosanvincenzovalleroveto.dedalo.top

- b) cliccare in alto a destra sul tasto "Condividi" e quindi sulla voce "Aggiungi alla schermata Home"
- c) a questo punto si avrà l'icona di Dedalo sulla schermata Home del dispositivo.
- 20. Per la disdetta dei pasti ed il caricamento del borsellino segui le istruzioni che troverai nella tua area riservata in "info dal Comune";
- 21. Acquista i buoni pasto con il PAGOPA in Dedalo e gestisci i pasti in tutta comodità. Non preoccuparti se il pagamento effettuato non è subito visibile nel tuo borsellino, potrebbero volerci fino a 48 ore;
- 22. Ti specifichiamo che
  - a) Il pasto è inserito automaticamente ogni giorno;
  - b) Nel caso non venga comunicata la disdetta nell'orario indicato il pasto verrà addebitato automaticamente;
  - c) Non sarà necessario disdire il pasto nei giorni di festività e vacanza;